## Update request attributes via Import

You can import a file to modify the request attributes of existing requests of type "New" or "Draft".

## Notes:

- Mapping is done based on the request Id, so its important to make sure that no changes are done to this field in the exported request file.
- If you have the required privileges, you can update requests of other users, otherwise, you are only authorized to update your own requests.

To import a file to update the request attributes, follow these steps:

1. Click 🔄 then select "Import Requests Attributes", the following window appears:

|        |                                           |                                   | T1-STUDIO (DOC) - V    | WINTER COLLECTION | Q – 🗆 X                                                                |   |
|--------|-------------------------------------------|-----------------------------------|------------------------|-------------------|------------------------------------------------------------------------|---|
| T      | Q Main ~                                  | F Running                         | Article                | -                 | Import Files                                                           | c |
|        | E Sports                                  | BENDE<br>BETT AVAILABLE<br>Tablet | Cap                    | ča -              |                                                                        |   |
|        |                                           |                                   | AED BO STEEL           |                   | Drag & drop file here                                                  |   |
|        |                                           | Tahirt<br>AED 80 1652             | Tablet<br>AED 80 52557 | Tahut<br>Add No   | Therange                                                               |   |
| Ċ      |                                           |                                   |                        | Upd               | SELECT FILE                                                            |   |
| EXPORT |                                           | Tables                            | Tahirt                 | Tablet            | This will only update the requests that are<br>nitiated/created by you |   |
| Ð      |                                           | AED 80 23544                      | AED 80 8119            | ALD 10            |                                                                        |   |
| Q      |                                           |                                   | 6                      |                   | BACK NEXT                                                              |   |
| (B)    | 🐻 222 Total arrites 🛛 🗢 43 Listed arrites | INALSE<br>NOT WAS ABLE            | HAACE<br>HEIT AVARABLE | MOT AN            |                                                                        |   |

- 2. Drag and drop the file you want or click Select File to browse for the file you want to import,
- 3. Click **Next**, the following window appears:

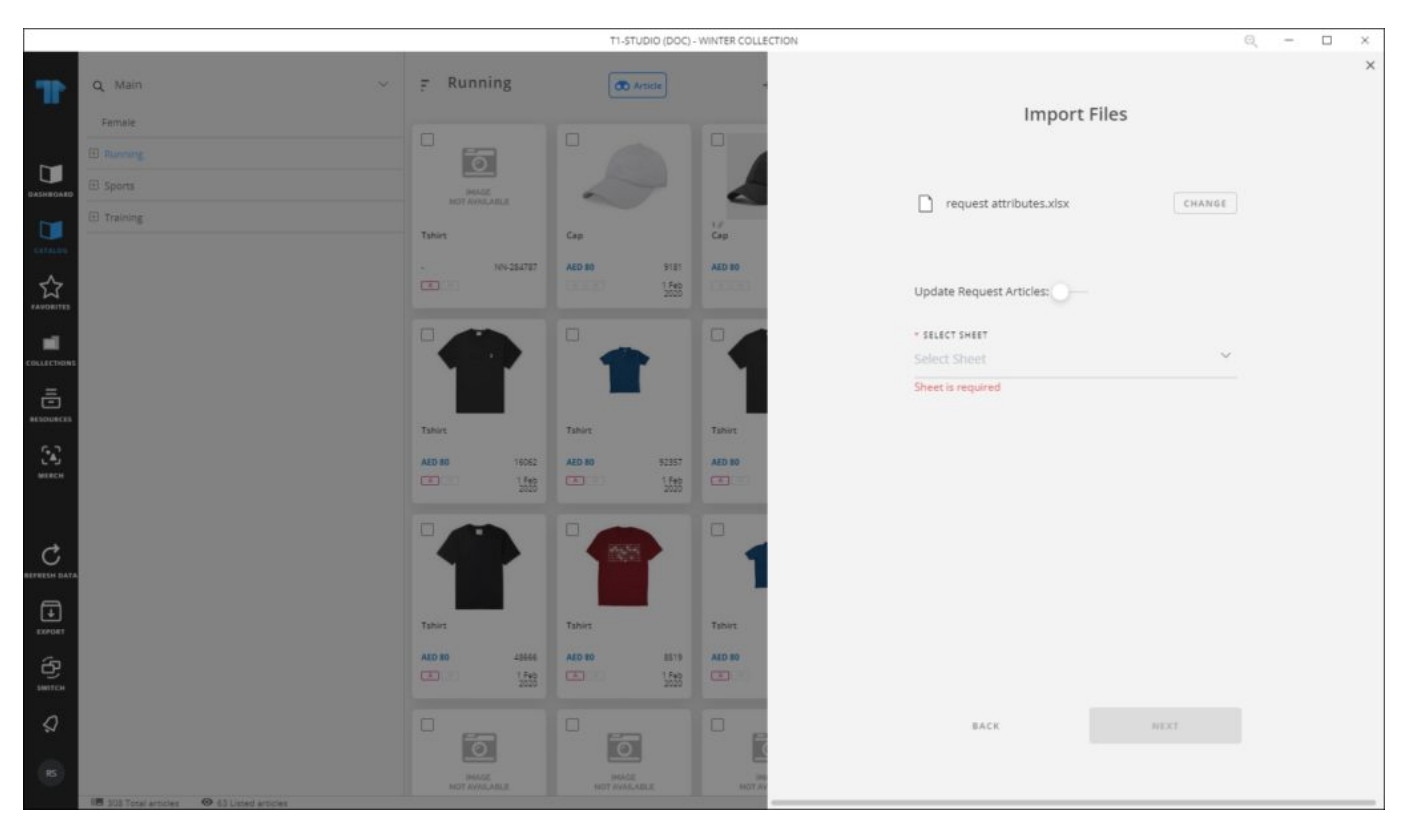

4. Select the slide button if you want to update the request attributes and select the sheet you want from the dropdown list then click **Next**,

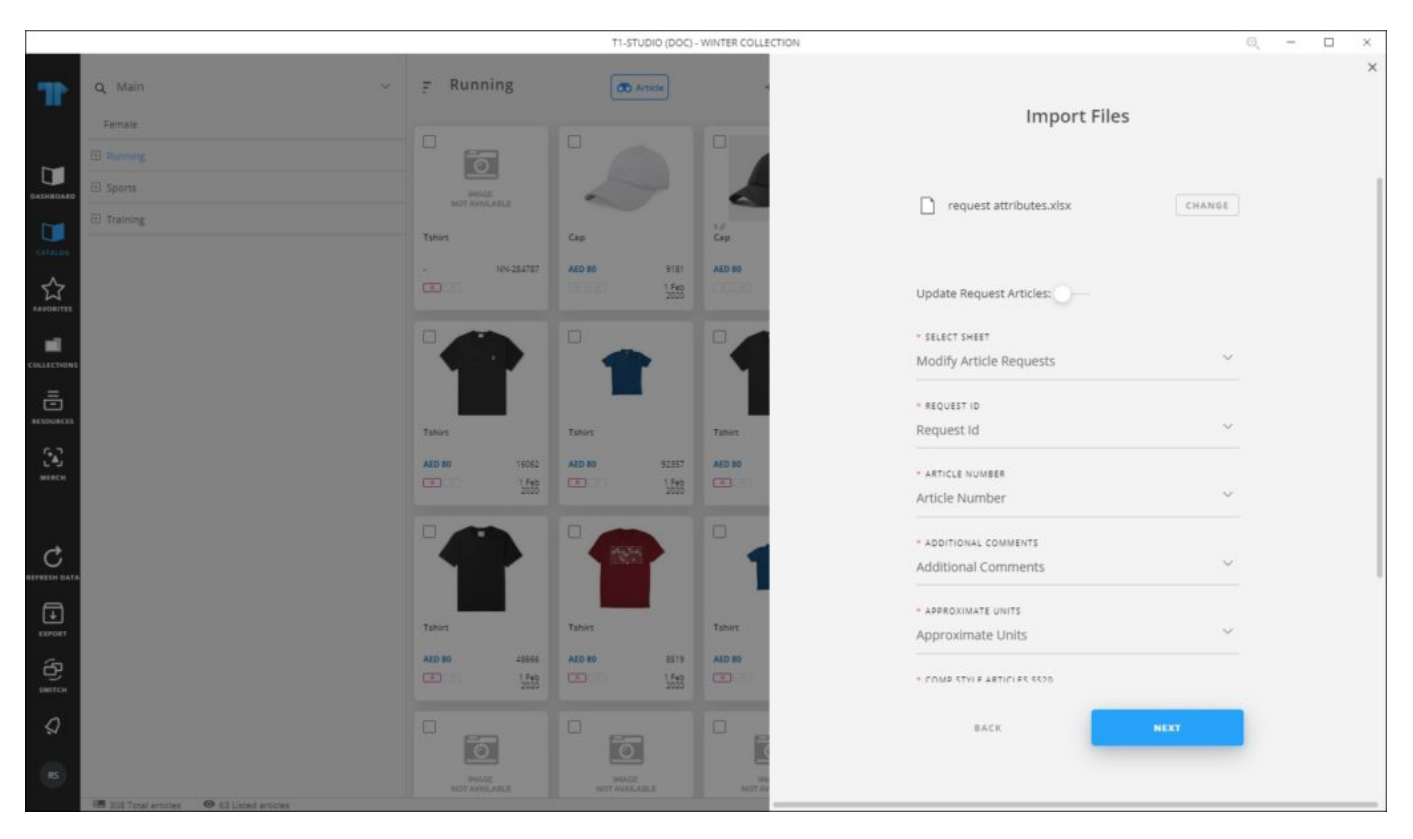

5. Select the column of the sheet that matches each field then click **Next**, the following window appears:

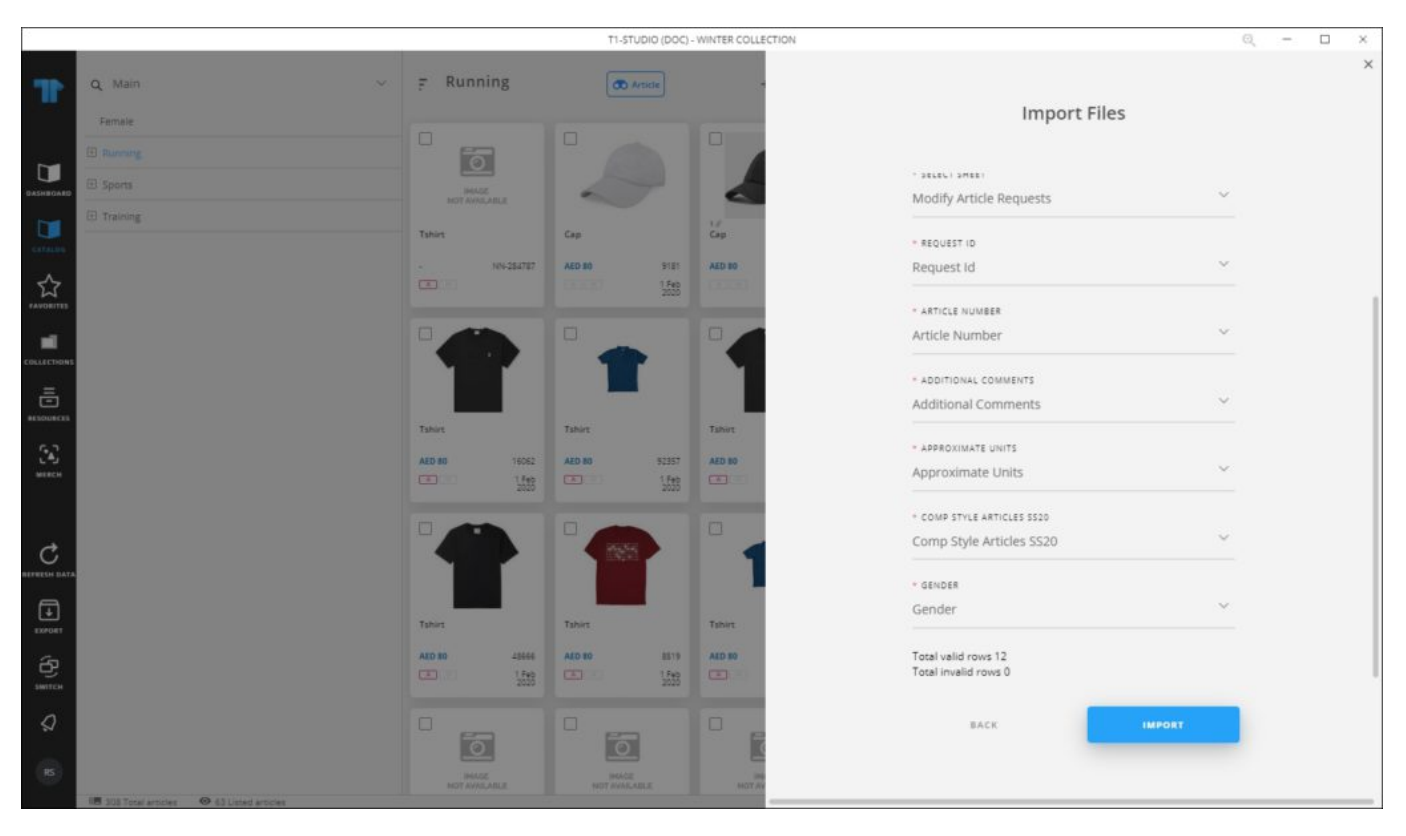

## 6. Click Import, a message appears informing you that requests attributes are imported.

If any of the records have invalid values, the window shows an error as shown in the below example:

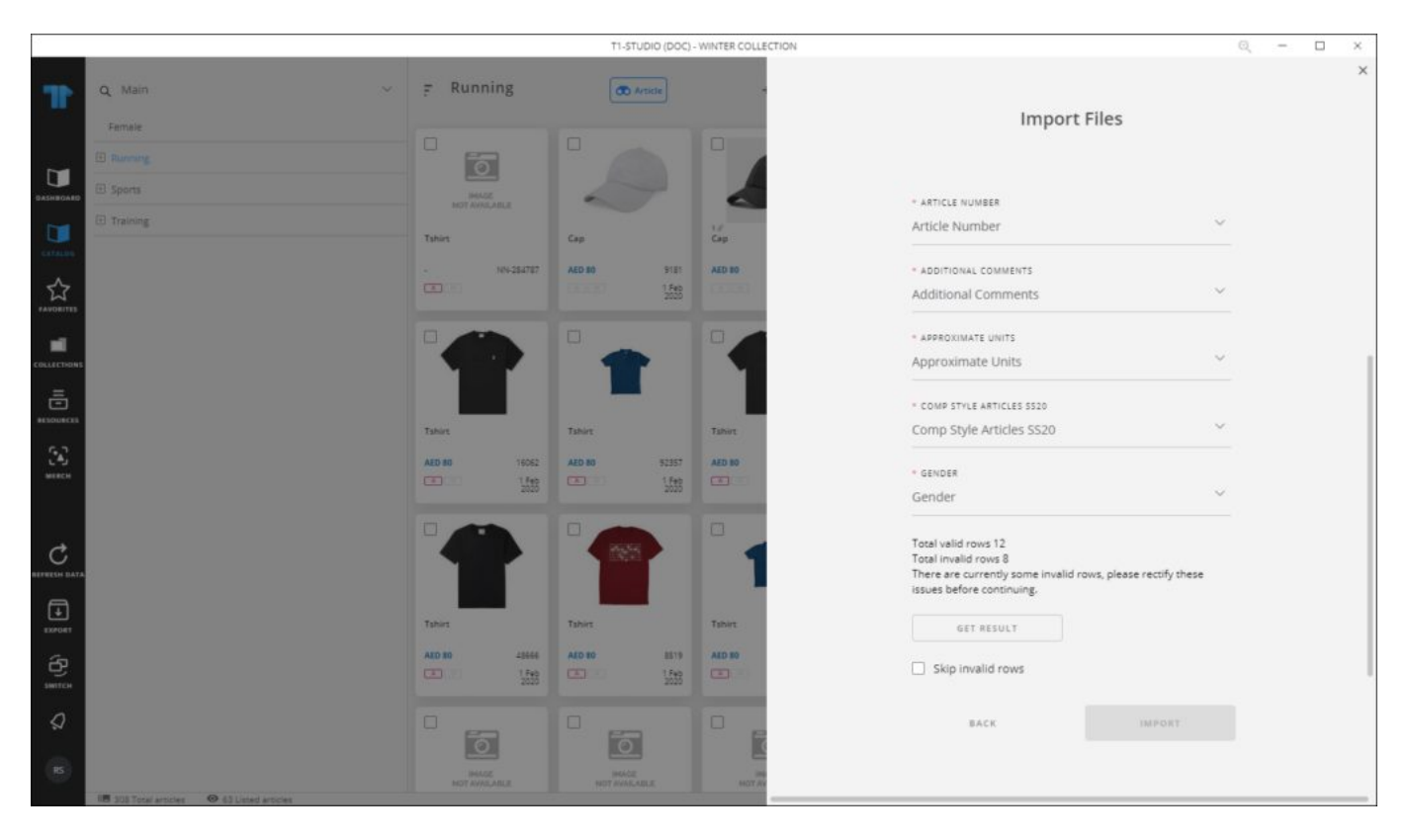

 $\operatorname{Click} \operatorname{\textbf{Get}} \operatorname{\textbf{Results}}$  to open the Results sheet, fix the invalid records then import the file again.

## Notes:

• If changes are not reflected on the page, refresh the browser by pressing F5.